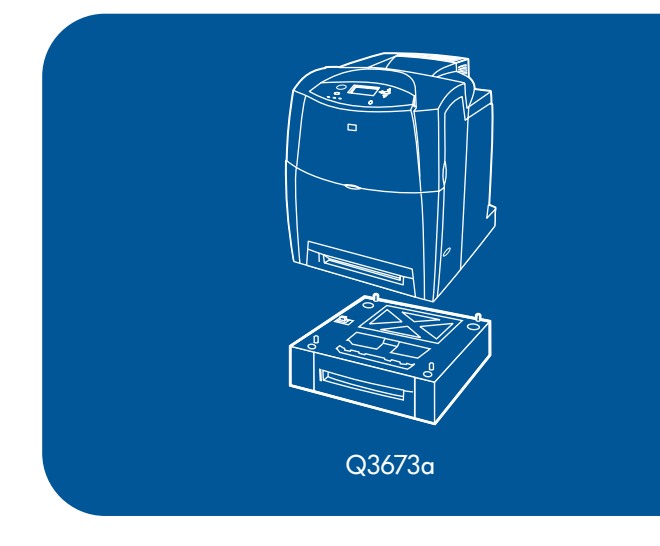

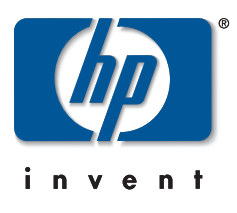

| install         | εγκατάσταση  | การติดตั้ง       |
|-----------------|--------------|------------------|
| installation    | telepítés    | 安裝               |
| installation    | menginstal   | kurulum          |
| installazione   | 取り付け         | التثبيت          |
| instalación     | 설치           | lea esto primero |
| 安装              | installering |                  |
| instalace       | instalacja   |                  |
| installation    | instalação   |                  |
| installatiegids | установка    |                  |
| asennus         | installation |                  |

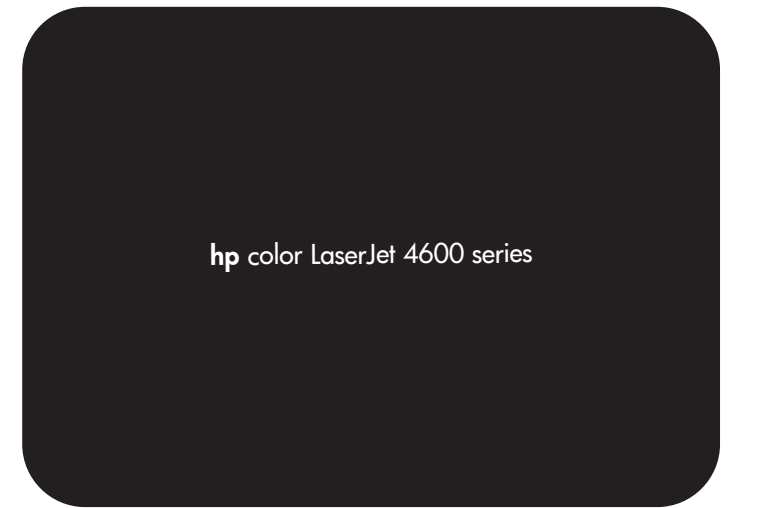

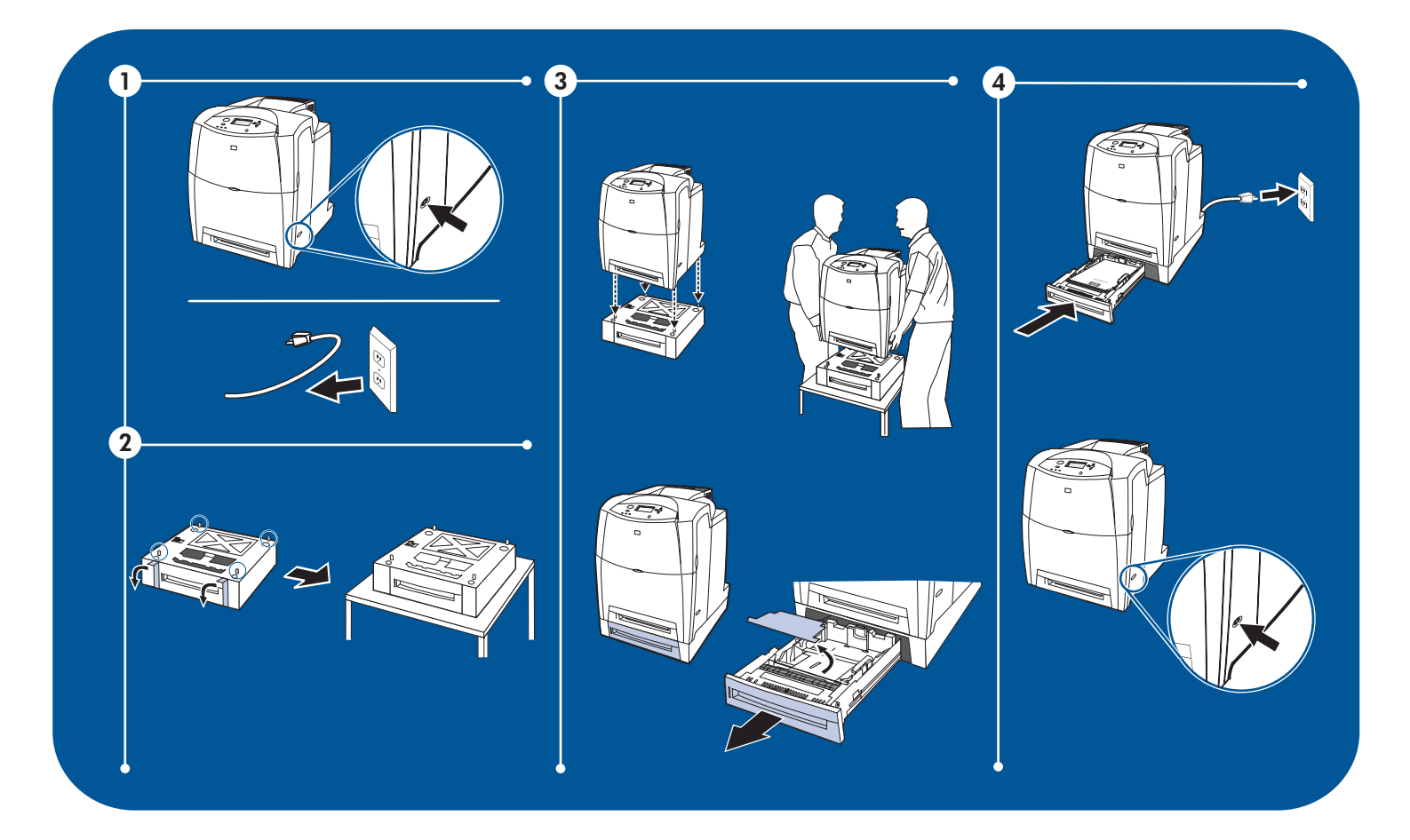

## Copyright and License

© 2004 Copyright Hewlett-Packard Development Company L.P. All rights reserved. Reproduction, adaptation or translation without prior written permission is prohibited, except as allowed under the copyright laws.

The information contained herein is subject to change without notice.

The only warranties for HP products and services are set forth in the express warranty statements accompanying such products and services. Nothing herein should be construed as constituting an additional warranty. HP shall not be liable for technical or editorial errors or omissions contained herein.

Part number: Q3673-90901 Edition 1: 2004

## **Trademark Credits**

All products of name brands are trademarks of their respective holder.

## Copyright et licence

© 2004 Copyright Hewlett-Packard Development Company, L.P. Tous droits réservés. Il est interdit de reproduire, adapter ou traduire ce manuel sans autorisation expresse par écrit, sauf dans les cas permis par les lois régissant les droits d'auteur.

Les informations contenues dans ce document sont sujettes à modification sans préavis.

Les seules garanties concernant les produits et services HP sont énoncées dans la garantie qui accompagne ces produits et services. Rien en ceci ne devra être interprété comme constituant une garantie supplémentaire. HP ne pourra être tenue pour responsable des erreurs techniques et rédactionnelles ou des omissions présentes dans ce document.

Référence : Q3673-90901 Edition 1: 2004

## Notice sur les marques

Tous les noms de produit sont des marques de leur détenteur respectif.

版权和许可

© 2004 Copyright Hewlett-Packard Development Company, L.P. 保留所有权利。未经事先书面许可,严禁进行任何形式的 复制、改编或翻译,除非版权法另有规定。

此处包含的信息如有更改, 恕不另行通知。

HP 产品和服务的所有保修事项已在产品和服务所附带的保修声明中列出,此处内容不代表任何额外保修。HP 公司对此处任何技术性或编辑性的错误或遗漏概不负责。

保留所有权利。

部件号: Q3673-90901 第 1 版: 2004

商标归属 所有著名品牌的产品均属于各自所有者的商标。

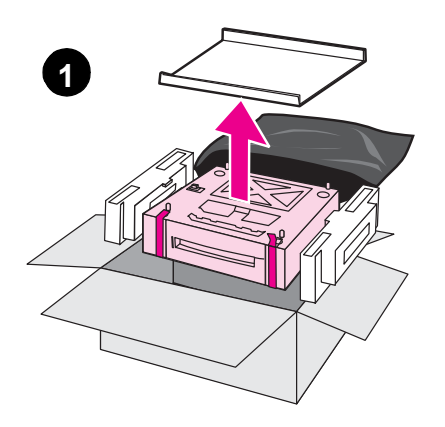

Remove the 500-sheet paper feeder from the box and remove the packing materials. Remove the tape from the front and back of the 500-sheet paper feeder.

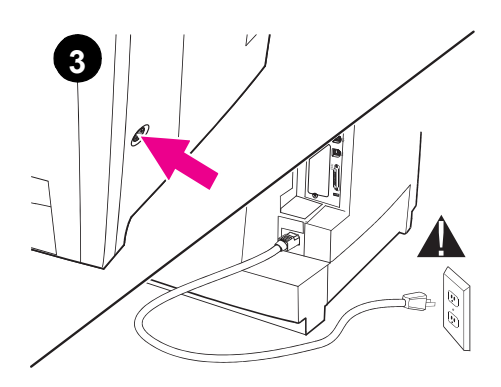

**WARNING!** If the printer is already set up, turn the printer off and unplug the power cord from both the printer and the power outlet.

Sortez le bac à papier supplémentaire de 500 feuilles du carton et retirez le matériel d'emballage. Retirez la bande située à l'avant et à l'arrière du bac à papier supplémentaire de 500 feuilles.

Nehmen Sie die 500-Blatt-Papierzufuhr aus dem Verpackungskarton und entfernen Sie alle Verpackungsmaterialien. Entfernen Sie das Band an der Vorder- und Rückseite der 500-Blatt-Papierzufuhr.

Estrarre l'alimentatore da 500 fogli dalla confezione e rimuovere il materiale di imballaggio. Rimuovere il nastro dalle parti anteriore e posteriore dell'alimentatore.

Extraiga el alimentador para 500 hojas de papel de la caja y retire el material de embalaje. Retire la cinta de la parte frontal y trasera del alimentador para 500 hojas de papel.

从纸箱中取出 500 页进纸器,并除 去包装材料。除去 500 页进纸器前 后的胶带。

Vyjměte z krabice podavač papíru na 500 listů a odstraňte z něj veškerý balící materiál. Odstraňte pásku z přední a zadní části podavače papíru na 500 listů.

Fjern 500-arks papirfremføreren fra kassen, og fjern indpakningsmaterialet. Fjern tapen fra forsiden og bagsiden af 500-arks paprifremføreren. Conservez le carton et le matériel d'emballage dans l'éventualité d'un transport futur du bac à papier supplémentaire de 500 feuilles.

Save the box and the packing materials in case you need to transport the 500-sheet paper

feeder later.

Bewahren Sie den Verpackungskarton und alle Verpackungsmaterialien für eventuelle spätere Transporte der 500-Blatt-Papierzufuhr auf.

Conservare la confezione e il materiale di imballaggio qualora sia necessario trasportare l'alimentatore in un secondo momento.

Guarde la caja y el material de embalaje por si es necesario transportar el alimentador posteriormente.

请保留纸箱和包装材料,用于将来搬运 500 页进纸器。

Pokud předpokládáte, že budete později podavač papíru na 500 listů přemís ovat, uschovejte krabici a balící materiál.

Gem kassen og indpakningsmaterialet, hvis du skulle få brug for at transportere 500-arks papirfremføreren på et senere tidspunkt.

2

AVERTISSEMENT ! Si l'imprimante est déjà installée, mettez-la hors tension et débranchez le cordon d'alimentation de l'imprimante et de la prise secteur.

ACHTUNG! Wenn der Drucker bereits eingerichtet ist, schalten Sie den Drucker aus und ziehen das Netzkabel sowohl aus dem Drucker als auch aus Steckdose.

AVVERTENZA: se la stampante è stata già installata, spegnerla e scollegare il cavo di alimentazione dalla stampante e dalla presa elettrica.

**ADVERTENCIA:** Si la impresora está instalada, desconéctela y desenchufe el cable de alimentación de la impresora y de la toma de corriente.

警告!如果打印机安装就绪,请关掉 打印机,并从打印机和电源插座中拔 出电源线。

VAROVÁNÍ! Je-li tiskárna již nainstalována, vypněte ji a odpojte napájecí kabel jak z tiskárny, tak i z elektrické zásuvky.

**ADVARSEL!** Hvis printeren allerede er sat op, skal du slukke for printeren og tage stikket ud af både printeren og stikkontakten.

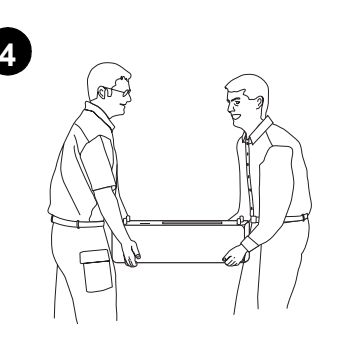

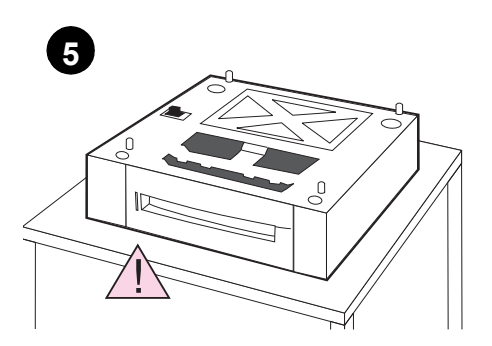

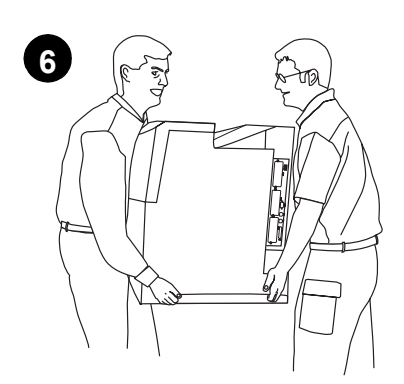

Two people must move the printer.

Placez le bac à papier supplémentaire de 500 feuilles à l'emplacement préparé.

Place the 500-sheet paper feeder in the

prepared location.

Englisł

Deut

Italianc

Espa

简体中文

ATTENTION : L'emplacement préparé doit être une surface robuste et plane et doit pouvoir recevoir les quatre angles du bac à papier supplémentaire de 500 feuilles.

ACHTUNG: Der vorbereitete Standort muss

eben und stabil sein und alle vier Ecken der

500-Blatt-Papierzufuhr aufnehmen können.

**CAUTION:** The prepared location must

corners of the 500-sheet paper feeder.

be level, sturdy, and must support all four

Platzieren Sie die 500-Blatt-Papierzufuhr am dafür vorbereiteten Standort.

Collocare l'alimentatore nell'ubicazione precedentemente allestita.

Coloque el alimentador para 500 hojas

de papel en la ubicación especificada.

ATTENZIONE: posizionare l'alimentatore su una superficie solida e piana, in grado di contenere completamente la base dell'alimentatore.

PRECAUCIÓN: La ubicación debe estar nivelada, plana y debe tener capacidad para sostener las cuatro esquinas del alimentador.

将可选 500 页进纸器放在预留的位置上。

注意:预留的位置必须水平、坚固,可支撑 500页进纸器的四个角。

Umístěte podavač papíru na 500 listů na připravené místo.

**UPOZORNĚNÍ:** Připravené místo musí být vodorovné a stabilní a podavač papíru na 500 listů na něj musí přiléhat všemi čtyřmi rohy.

Anbring 500-arks papirfremføreren på det forberedte sted

**FORSIGTIG!** Det forberedte sted skal være plant og solidt, og det skal understøtte alle fire hjørner af 500-arks papirfremføreren.

Zum Aufstellen des Druckers werden zwei

personnes.

Personen benötigt.

Le déplacement de l'imprimante requiert deux

È necessario che la stampante venga spostata da due persone.

Se necesitan dos personas para mover la impresora.

打印机必须由两人搬动。

Tiskárnu mohou přenášet pouze dvě osoby.

To personer skal flytte printeren.

Dansk

Česky

|                                                                                                    | 8                                                                                                    |                                                                           |
|----------------------------------------------------------------------------------------------------|----------------------------------------------------------------------------------------------------|---------------------------------------------------------------------------|
| Use the guide pins on the 500-sheet paper feeder to align the printer as you lower it onto the paper feeder.                                                                         | Gently lower the printer onto the 500-sheet paper feeder. <b>CAUTION:</b> Avoid bending the guide pins while lowering the printer.                                                                  | Remove the tray (Tray 3) from the 500-sheet paper feeder.                 |
| Utilisez les broches-guides sur le bac à papier<br>supplémentaire de 500 feuilles pour aligner<br>l'imprimante lorsque vous abaissez celle-ci sur<br>le bac à papier supplémentaire. | Abaissez délicatement l'imprimante sur le bac à<br>papier supplémentaire de 500 feuilles.<br><b>ATTENTION</b> : Evitez de recourber les<br>broches-guides lors de l'abaissement de<br>l'imprimante. | Retirez le bac (bac 3) du bac à papier<br>supplémentaire de 500 feuilles. |
| Verwenden Sie die Führungsstifte an<br>der 500-Blatt-Papierzufuhr zum Ausrichten<br>des Druckers beim Absenken auf die<br>Papierzufuhr.                                              | Senken Sie den Drucker vorsichtig auf die<br>500-Blatt-Papierzufuhr ab. <b>VORSICHT:</b> Achten<br>Sie beim Absenken des Druckers darauf, dass<br>die Führungsstifte nicht verbogen werden.         | Entfernen Sie das Fach (Fach 3) aus<br>der 500-Blatt-Papierzufuhr.        |
| Utilizzare i piedini guida dell'alimentatore per<br>allineare la stampante quando la si posiziona<br>sull'alimentatore.                                                              | Posizionare delicatamente la stampante<br>sull'alimentatore da 500 fogli. <b>ATTENZIONE:</b><br>quando si posiziona la stampante<br>sull'alimentatore, non curvare i piedini guida.                 | Rimuovere il vassoio (Vassoio 3)<br>dall'alimentatore da 500 fogli.       |
| Utilice las clavijas guía del alimentador para<br>500 hojas de papel con el fin de alinear la<br>impresora a medida que se baja hacia el<br>alimentador.                             | Suavemente, baje la impresora e introdúzcala<br>en dicho alimentador. <b>PRECAUCIÓN:</b> Tenga<br>cuidado de que no se doblen las clavijas guía al<br>bajar la impresora.                           | Retire la bandeja (bandeja 3) del alimentador<br>para 500 hojas de papel. |
| 在进纸器上放置打印机时,请参照<br>500页进纸器上的导板销来对齐打<br>印机。                                                                                                    | 然后将打印机轻轻放到 500 页进纸器<br>上。注意: 放下打印机时,不要弯曲<br>导板销。                                                                                                    | 取出 500 页进纸器中的纸盘<br>(纸盘 3)。                                                |
| Při pokládání tiskárny na podavač papíru<br>na 500 listů použijte k jejímu zarovnání<br>vodící kolíky.                                                                               | Zlehka spus te tiskárnu na podavač<br>papíru na 500 listů.<br><b>UPOZORNĚNÍ:</b> Při pokládání tiskárny<br>dbejte, aby nedošlo k ohnutí vodících<br>kolíků.                                         | Vytáhněte zásobník (zásobník 3)<br>z podavače papíru na 500 listů.        |
| Brug styretapperne på 500-arks<br>papirfremføreren til at justere printeren, mens<br>du sætter den ned på papirfremføreren.                                                          | Sæt forsigtigt printeren ned på 500-arks<br>papirfremføreren. <b>FORSIGTIG!</b> Undgå at bøje<br>styretapperne, mens printeren sættes ned.                                                          | Fjern bakken (bakke 3) fra 500-arks<br>papirfremføreren.                  |

![](_page_5_Picture_0.jpeg)

Load media face-up. Make sure that the front

corners of the media fit under the front corner tabs. Load up to 500 sheets of 75 g/m<sup>2</sup> (20 lb) stock. Capacity may vary with other media

types.

ved andre medietyper.

![](_page_6_Picture_1.jpeg)

Insert Tray 3 into the 500-sheet paper feeder.

![](_page_6_Picture_2.jpeg)

Plug in the power cord and turn the printer on.

Chargez le support face vers le haut. Assurez Introduisez le bac 3 dans le bac à papier Branchez le cordon d'alimentation et mettez -vous que les angles avant du support soient supplémentaire de 500 feuilles. l'imprimante sous tension. placés sous les taquets d'angle avant. Chargez jusqu'à 500 feuilles de papier d'un grammage de 75 g/m<sup>2</sup> (20 lb). La capacité peut varier selon le type de support utilisé. Schließen Sie das Netzkabel an und schalten Legen Sie die Medien mit der zu bedruckenden Setzen Sie Fach 3 in die 500-Blatt-Papierzufuhr Seite nach oben ein. Stellen Sie sicher, dass Sie den Drucker ein. ein. die vorderen Ecken der Medien sich unter den vorderen Ecklaschen befinden. Legen Sie maximal 500 Blatt à 75 g/m<sup>2</sup> ein. Das Fassungsvermögen hängt vom Medientyp ab. Caricare i supporti con il lato di stampa rivolto Inserire il Vassoio 3 nell'alimentatore da 500 Inserire il cavo di alimentazione e accendere la verso l'alto. Accertarsi che gli angoli anteriori fogli. stampante. dei supporti siano posizionati sotto le linguette. Caricare fino a 500 fogli di carta da 75 g/m<sup>2</sup>(20 libbre). La capacità varia a seconda del tipo di supporto. Cargue el sustrato boca arriba. Asegúrese de Introduzca la bandeja 3 en el alimentador para Conecte el cable de alimentación y encienda la que las esquinas delanteras del sustrato 500 hojas de papel. impresora. encajan debajo de las lengüetas. Cargue hasta 500 hojas de 75 g/m<sup>2</sup> (20 libras). La capacidad puede variar según los tipos de sustrato. 将介质正面朝上装入纸盘。确保将介 将纸盘 3 插入 500 页进纸器。 插上电源线,打开打印机。 质的前角放在前角压片下。装入一叠 500页75g/m<sup>2</sup>(20lb)的纸。装入其 它介质类型时页数可能会不同。 Vložte média lícem nahoru. Zkontrolujte, Vložte zásobník 3 do podavače papíru Připojte napájecí kabel a zapněte tiskárnu. zda přední rohy médií zapadly pod přední na 500 listů. zarážky. Vložté nejvýše 500 listů s gramáží 75 g/m<sup>2</sup>. Pro jiné typy médií se může kapacita zásobníku lišit. llæg mediet med forsiden opad. Kontroller, at Indsæt bakke 3 i 500-arks papirfremføreren. Sæt strømledningen i igen, og tænd for mediets forreste hjørner passer under tapperne printeren. i de forreste hjørner. Ilæg op til 500 ark af 75 g/m<sup>2</sup> vægtklassen. Kapaciteten kan variere

![](_page_7_Figure_0.jpeg)

![](_page_7_Picture_1.jpeg)

 $\overset{\text{\tiny (3,2)}}{\bigcirc}$ Oris Attention

![](_page_7_Picture_3.jpeg)

Print a configuration page to verify that Tray 3 appears in the list of Paper Trays and Options. To print a configuration page: 1) On the printer 3) Press ▼ to highlight PRINT control panel, press MENU to enter the menus. CONFIGURATION, and then press ✓ to select it. 2) Press - to highlight INFORMATION, and English then press v to select it. Imprimez une page de configuration pour Pour imprimer une page de configuration : 1) vérifier que « Bac 3 » s'affiche dans la liste des Sur le panneau de commande de l'imprimante, Bacs à papier et Options. appuyez sur MENU pour accéder aux menus. 2) Appuyez sur - pour mettre en surbrillance INFORMATIONS, puis appuyez sur 🗸 pour sélectionner ce paramètre. Drucken Sie eine Konfigurationsseite, um So drucken Sie eine Konfigurationsseite: 1) sicherzustellen, dass die Installation von Drücken Sie im Bedienfeld des Druckers auf Papierfach 3 in der Liste der Papierfächer und MENü, um die Menüs aufzurufen. 2) Drücken Optionen bestätigt wird. Sie , um INFORMATIONEN hervorzuheben, und drücken Sie 🗸, um diese Option Deut auszuwählen. Stampare una pagina di configurazione della Per stampare una pagina di configurazione: 1) stampante per verificare che il vassoio 3 sia Sul pannello di controllo della stampante, elencato nella sezione Vassoi della carta e premere MENU per accedere ai menu. 2) Italianc opzioni. Premere - per evidenziare INFORMAZIONI, quindi premere v per effettuare la selezione.

seleccionarlo.

Imprima una página de configuración Para imprimir una página de configuración: 1) para comprobar que la bandeja 3 aparece en la En el panel de control de la impresora, pulse lista de Bandejas de papel y opciones. MENú para acceder a los menús. 2) Pulse para resaltar INFORMACIÓN y 🖌 para

打印一份打印机配置页,检验"纸盘 3"是否出现在"纸盘"和"选项" 列表中。

Vytiskněte konfigurační stránku tiskárny a zkontrolujte, zda je v seznamu Zásobníky papíru a volby uveden zásobník 3.

Udskriv en konfigurationsside for at kontrollere, at Papirbakke 3 vises på listen Papirbakker og udstyr.

要打印配置页,请执行以下操作: 1) 在打印机的控制面板上,按"菜 单"进入菜单。2)按▼高亮度显示 "信息",然后按 选中。

Tisk konfigurační stránky: 1) Pomocí tlačítka Nabídka na ovládacím panelu tiskárny lze otevřít jednotlivé nabídky. 2) Stisknutím tlačítka 🗕 zvýrazněte položku INFORMACE a potom ji stisknutím tlačítka 🗸 vyberte.

Sådan udskrives en konfigurationsside: 1) Tryk på MENU på printerens kontrolpanel for at åbne menuerne. 2) Tryk på 👻 for at fremhæve INFORMATION, og tryk derefter på 🖌 for at vælge det.

3) Appuyez sur v pour mettre en surbrillance IMPRIMER CONFIGURATION, puis appuyez sur

 Drücken Sie 

 , um KONFIGURATION

 DRUCKEN hervorzuheben, und drücken Sie V, um diese Option auszuwählen.

3) Premere - per evidenziare STAMPA CONFIGURAZIONE, quindi premere 🖌 per effettuare la selezione.

3) Pulse - para resaltar IMPRIMIR CONFIGURACIÓN y 🖌 para seleccionarlo.

3) 按▼高亮度显示"打印配置页", 然后按√选中。

3) Stisknutím tlačítka 🗸 zvýrazněte položku TISK KONFIGURACE a potom ji stisknutim tlačítka 🖌 vyberte.

3) Tryk på 🔻 for at fremhæve UDSKRIU KONFIG., og tryk derefter på 🖌 for at vælge det.

Česk

Español

简体中文

![](_page_8_Picture_0.jpeg)

![](_page_8_Picture_1.jpeg)

![](_page_8_Figure_2.jpeg)

For additional help on configuring your printer driver, see the printer driver online Help, or see

the online user guide that came on the printer

CD-ROM.

The message  ${\sf PRINTING...CONFIGURATION}$  appears on the display until the printer finishes printing the configuration page.

On all computers that print to the printer, configure the printer driver to show that the 500-sheet paper feeder is installed.

Le message IMPRESSION...CONFIGURATION apparaît sur l'affichage jusqu'à ce que l'imprimante termine l'impression de la page de configuration.

supplémentaire de 500 feuilles est installé.

Sur les ordinateurs qui impriment vers

afin de vérifier que le bac à papier

l'imprimante, configurez le pilote d'imprimante

Auf der Anzeige wird so lange die Meldung Drucken der...KONFIGURATION angezeigt, bis der Drucker den Ausdruck der Konfigurationsseite beendet hat.

Sul display viene visualizzato il messaggio STAMPA... CONFIGURAZIONE fin quando non verrà stampata la pagina di configurazione.

Aparecerá el mensaje IMPRIMIENDO...CONFIGURACIÓN en la pantalla hasta que la impresora termine de imprimir la página de configuración.

显示屏上将出现"正在打印...配置 页"的消息,直到打印机完成配置页 的打印。

Na displeji se po dobu tisku konfigurační stránky zobrazí zpráva TISKNE SE ...KONFIGURACE.

Meddelelsen UDSKRIVER...KONFIGURATION vises i displayet, indtil printeren er færdig med at udskrive konfigurationssiden.

Konfigurieren Sie auf allen Computern, die an den Drucker drucken, den Druckertreiber so, dass die Installation der 500-Blatt-Papierzufuhr angezeigt wird.

Su tutti i computer che utilizzano questa stampante, configurare il driver della stampante affinché riporti l'alimentatore da 500 fogli come opzione installata.

Configure el controlador de la impresora en todos los ordenadores que van a utilizarla para comprobar si el alimentador para 500 hojas de papel está instalado.

在使用该打印机进行打印的所有计算 机上,配置打印机驱动程序,以显示 是否安装了 500 页进纸器。

Ve všech počítačích, které pomocí této tiskárny tisknou, nakonfigurujte tiskový ovladač tak, aby uváděl nainstalovaný podavač papíru na 500 listů.

På alle de computere, som udskriver til printeren, skal printerdriveren konfigureres til at vise, at 500-arks papirfremføreren er installeret. Pour obtenir une aide supplémentaire sur la configuration du pilote d'imprimante, reportez-vous à l'aide en ligne de ce dernier ou consultez le manuel d'utilisation en ligne fourni sur le CD-ROM de l'imprimante.

Zusätzliche Hilfe zum Konfigurieren des Druckertreibers erhalten Sie in der Online-Hilfe des Druckertreibers oder im Online-Benutzerhandbuch auf der Drucker-CD-ROM.

Per ulteriori informazioni su come configurare il driver della stampante, vedere la Guida in linea del driver della stampante oppure la Guida utente in linea, all'interno del CD-ROM della stampante.

Para obtener más ayuda, consulte la Ayuda en línea del controlador de la impresora o la guía del usuario en línea suministrada con el CD-ROM de la impresora.

有关如何配置打印机驱动程序的其 它帮助,请参阅打印机驱动程序的 联机帮助,或参阅随打印机 CD-ROM 附带的联机用户指南。

Další informace o konfiguraci ovladače tiskárny naleznete v nápovědě ovladače a v uživatelské příručce na disku CD-ROM dodaném s tiskárnou.

Yderligere hjælp til konfiguration af printerdriveren findes i online hjælp til printerdriveren, eller i den online brugervejledning, der fulgte med printerens cd-rom.

![](_page_9_Figure_0.jpeg)

Nors

![](_page_10_Picture_0.jpeg)

![](_page_10_Picture_1.jpeg)

![](_page_10_Picture_2.jpeg)

De printer moet door twee personen verplaatst worden.

Kirjoittimen siirtämiseen tarvitaan kaksi

henkilöä.

Zet de papierinvoer voor 500 vel in de daarvoor bestemde locatie.

**VOORZICHTIG:** De locatie voor de papierinvoer moet stevig en vlak zijn en moet alle hoeken van het apparaat ondersteunen.

Τοποθετήστε τον τροφοδότη χαρτιού

500 φύλλων στη θέση που έχετε

Illessze az 500 lapos adagolót az

προετοιμάσει.

előkészített helyére.

**HUOMAUTUS:** Sijoituspaikan on oltava tasainen, vankka, ja sen on tuettava paperinsyöttölaitteen kaikkia kulmia.

ini.

ません。

지지해야 합니다.

ΠΡΟΣΟΧΗ: Η θέση στην οποία θα τοποθετήσετε τον εκτυπωτή πρέπει να είναι επίπεδη, σταθερή και πρέπει να στηρίζει και τις τέσσερις γωνίες του τροφοδότη χαρτιού 500 φύλλων.

**VIGYÁZAT:** Az előkészített hely vízszintes és szilárd legyen, s az adagolónak mind a négy sarkát támassza meg.

Tempatkan pengumpan kertas berkapasitas 500-lembar ini di lokasi yang sudah disiapkan. **AWAS:** Lokasi tersebut harus datar, kuat, dan harus mampu mendukung keempat sudut pengumpan kertas berkapasitas 500-lembar

用意した場所に 500 枚用紙フィーダ を置きます。

500매 용지 공급 장치를 준비된 장소에 배치합니다.

Plasser 500-arks papirmateren på det klargjorte underlaget.

FORSIKTIG! Det klargjorte underlaget må være plant og stødig, og det må støtte alle fire hjørner på 500-arks papirmateren.

注意: 500 枚用紙フィーダの四隅を支 える水平で安定した場所でなければなり

주의: 준비된 장소는 평평하고 단단하며

500매 용지 공급 장치의 네 모서리를 모두

Η μετακίνηση του εκτυπωτή πρέπει να γίνεται από δύο άτομα.

A nyomtatót két ember mozgassa.

Printer harus diangkat oleh dua orang.

プリンタは2人で動かしてください。

프린터는 두 사람이 옮겨야 합니다.

Skriveren må flyttes av to personer.

![](_page_11_Figure_0.jpeg)

Ελληνικά

E ₩

19

| Duw de plaat voor het omhoog brengen van het<br>afdrukmateriaal naar beneden tot deze is<br>vergrendeld. Verwijder het karton uit de<br>papierlade. | Verplaats aan de achterkant van de lade de<br>papiergeleider voor de lengte door<br>de vergrendeling in te drukken en de achterkant<br>van de lade voor de gewenste lengte van het<br>afdrukmateriaal te verschuiven. | Verschuif de breedtegeleiders naar het<br>gewenste formaat.             |
|----------------------------------------------------------------------------------------------------|----------------------------------------------------------------------------------------------------|-------------------------------------------------------------------------|
| Paina materiaalin nostolevyä alaspäin, kunnes<br>se lukkiutuu. Ota kartonki pois lokerosta.                                                         | Säädä takaosassa olevan pituusohjaimen<br>paikkaa puristamalla ohjaimen säätövipua ja<br>työntämällä lokeron takaosa käytettävän<br>materiaalin pituuden mukaiseen kohtaan.                                           | Liu'uta paperinleveysohjaimet halutulle<br>leveydelle.                  |
| Σπρώξτε προς τα κάτω την πλάκα ανύψωσης<br>του χαρτιού έως ότου ασφαλίσει. Αφαιρέστε<br>το χαρτόνι από το δίσκο.                                    | Ρυθμίστε τον πίσω οδηγό μήκους χαρτιού,<br>πιέζοντας το μάνδαλο ρύθμισης οδηγού και<br>σύροντας το πίσω μέρος του δίσκου στο<br>μήκος του χαρτιού που χρησιμοποιείτε.                                                 | Ρυθμίστε τους οδηγούς πλάτους στο<br>επιθυμητό μέγεθος.                 |
| Nyomja le a média-emelőlapot, hogy<br>a helyére pattanjon. Vegye ki a kartonlapot<br>a tálcából.                                                    | A hátsó hosszbeállító rögzítőfüleit<br>összeszorítva tolja azt a betölteni<br>kívánt médiának megfelelő állásba.                                                                                                    | Állítsa az oldalsó vezetőket a megfelelő<br>helyzetbe.                  |
| Tekan pelat pengangkat media ke bawah<br>sampai terkunci di tempatnya. Lepaskan karton<br>dari baki.                                                | Ubah letak pemandu panjang-media bagian<br>belakang dengan menekan kunci pemandu<br>kemudian dorong bagian belakang baki sampai<br>sesuai dengan panjang media yang digunakan.                                        | Ubah letak pemandu lebar-media sesuai<br>dengan ukuran yang diinginkan. |
| メディアを持ち上げるプレートがロック<br>するまで押し下げます。 トレイからボ<br>ール紙を取り除きます。                                                                                             | ガイド調整ラッチを強く押し、給紙する<br>メディアの長さまでトレイの後ろ側をス<br>ライドさせて、後ろ側の長さガイドを調<br>整します。                                                                                                    | 希望のサイズまで幅ガイドをスライドさ<br>せます。                                              |
| 용지 들어올림 판이 잠길 때까지 아래로<br>미십시오. 용지함에서 판지를<br>제거합니다.                                                                                                  | 용지 조정대 조정 걸쇠를 조이고<br>용지함의 뒷면을 살짝 움직여 들어있는<br>용지의 길이에 맞추어서 뒷면 길이<br>조정대를 조정하십시오.                                                                                                    | 폭 조정대를 원하는 크기로 미십시오.                                                    |
| Trykk ned løfteplaten for utskriftsmateriale<br>til den låses på plass. Fjern pappen fra skuffen.                                                   | Still inn den bakre lengdeskinnen ved å klemme<br>sammen justeringslåsen på skinnen og skyve<br>bakdelen av skuffen i forhold til lengden på det<br>utskriftsmaterialet du skal legge i.                              | Skyv breddeskinnene til ønsket innstilling.                             |

![](_page_13_Picture_0.jpeg)

F

![](_page_13_Picture_2.jpeg)

| Breng het afdrukmateriaal aan met de<br>afdrukkant naar boven. Zorg dat de voorste<br>hoeken van het afdrukmateriaal onder de lipjes<br>aan de voorkant van de lade vallen. Plaats<br>maximaal 500 vel papier van 75 g/m <sup>2</sup> in de<br>lade. Bij gebruik van ander afdrukmateriaal kan<br>dit meer of minder zijn. | Plaats lade 3 in de papierinvoer voor 500 vel.                    | Steek het netsnoer in het stopcontact en zet de printer aan.         |
|----------------------------------------------------------------------------------------------------|-------------------------------------------------------------------|----------------------------------------------------------------------|
| Lataa materiaali tulostuspuoli ylöspäin.<br>Varmista, että materiaalin etukulmat ovat<br>etuosan kulmakielekkeiden alla. Lataa enintään<br>500 arkkia 75 g/m <sup>2</sup> paperia. Kapasiteetti voi<br>vaihdella materiaalityypin mukaan.                                                                                  | Aseta lokero 3 paperinsyöttölaitteeseen.                          | Kytke virtajohto ja käynnistä kirjoitin.                             |
| Τοποθετήστε χαρτί. Βεβαιωθείτε ότι οι μπροστινές<br>γωνίες των φύλλων χαρτιού εφαρμόζουν κάτω από<br>τις μπροστινές γωνιακές γλωπίδες. Τοποθετήστε έως<br>500 φύλλα χαρτιού βάρους 75 g/m <sup>2</sup> (20 lb). Η<br>χωρητικότητα μπορεί να διαφέρει ανάλογα με τον<br>τύπο του μέσου εκτύπωσης.                           | Τοποθετήστε το Δίσκο 3 μέσα στον<br>τροφοδότη χαρτιού 500 φύλλων. | Συνδέστε το καλώδιο τροφοδοσίας<br>ρεύματος και ανάψτε τον εκτυπωτή. |
| Töltsön be médiát úgy, hogy az felfelé<br>nézzen. Gondoskodjon róla, hogy a média<br>elülső sarkai a sarokfülek alá kerüljenek.<br>Legfeljebb 500 darab 75 g/m <sup>2</sup> súlyú lapot<br>töltsön be. A befogadóképesség<br>médiatípusonként változhat.                                                                   | Helyezze be a 3. tálcát az 500 lapos<br>adagolóba.                | Kösse be a tápkábelt, és kapcsolja be<br>a nyomtatót.                |
| Muat media dengan sisi cetak menghadap ke<br>atas. Pastikan kedua sudut depan media<br>terletak pas di bawah tonjolan sudut depan.<br>Anda dapat memuat sampai 500 lembar kertas<br>ukuran 75 g/m <sup>2</sup> (20 lb). Kapasitas ini dapat<br>bervariasi untuk jenis media lainnya.                                       | Masukkan Baki 3 ke pengumpan kertas<br>berkapasitas 500-lembar.   | Colokkan kabel listrik ke stopkontak kemudian<br>nyalakan printer.   |
| メディアを上向きにセットします。 メデ<br>ィアの隅が必ず前の隅のつまみの下にくる<br>ようにします。 75 g/m <sup>2</sup> (20 ポンド)<br>の用紙を 500 枚まで給紙できます。 容<br>量はメディアのタイプによって変わること<br>があります。                                                                                                    | 500 枚用紙フィーダにトレイ 3 を挿<br>入します。                                     | 電源コードを差し込み、プリンタの電源<br>を入れます。                                         |
| 용지 앞면이 위를 향하도록 넣습니다.<br>용지의 앞쪽 모서리가 앞쪽 모서리 탭에<br>맞는지 확인하십시오. 최대 500 매 75 g/m <sup>2</sup><br>(20 lb) 용지더미를 넣을 수 있습니다.<br>적재량은 기타 용지 종류에 따라 달라질 수<br>있습니다.                                                                                                    | 용지함 3을 500매 용지 공급 장치에 집어<br>넣습니다.                                 | 전원 코드를 연결하고 프린터를<br>켭니다.                                             |
| Legg i utskriftsmaterialet med utskriftssiden<br>opp. Kontroller at utskriftsmaterialets hjørner<br>kommer under tappene i forkant av skuffen.<br>Legg i opptil 500 ark som veier 75 g/m <sup>2</sup> .<br>Kanasiteten kan variere i forbold til tyren                                                                     | Sett skuff 3 inn i 500-arks papirmateren.                         | Koble til strømledningen og slå skriveren på.                        |

13

![](_page_14_Figure_0.jpeg)

![](_page_14_Picture_2.jpeg)

| Druk een configuratiepagina af om te<br>controleren of lade 3 wordt weergegeven in de<br>lijst met papierladen en -opties.                                   | Een configuratiepagina afdrukken: 1) Druk op<br>MENU op het bedieningspaneel van de printer<br>om toegang te krijgen tot de menu's. 2) Druk op<br>✓ om INFORMATIE te markeren en druk op ✓<br>om deze optie te selecteren.  | 3) Druk op 		 om CONFIGURATIEPAGINA<br>AFDRUKKEN te markeren en druk op ↓.                                                                  |
|----------------------------------------------------------------------------------------------------|----------------------------------------------------------------------------------------------------|----------------------------------------------------------------------------------------------------|
| Tulosta asetussivu ja varmista, että<br>Paperilokerot ja lisävarusteet -luettelossa näkyy<br>Lokero 3.                                                       | Tulosta asetussivu seuraavasti: <b>1)</b> Siirry<br>valikkoihin painamalla kirjoittimen<br>ohjauspaneelin UALIKKO-näppäintä.<br><b>2)</b> Korosta TIEDOT painamalla 	→ ja valitse se<br>painamalla 	✓.                      | 3) Korosta TUL0STA ASETUKSET painamalla ▼<br>ja valitse se painamalla ✔.                                                                    |
| Εκτυπώστε μια σελίδα ρυθμίσεων για να<br>βεβαιωθείτε ότι ο Δίσκος 3 εμφανίζεται στον<br>κατάλογο «Paper Trays and Options»<br>(Δίσκοι χαρτιού και Επιλογές). | Για να τυπώσετε μια σελίδα ρυθμίσεων: 1)<br>Στον πίνακα ελέγχου του εκτυπωτή, πατήστε<br>μενού για να μπείτε στα μενού. 2) Πατήστε<br>▼ για να τονίσετε το ΙΝΕΟRΜΑΤΙΩΝ και, στη<br>συνέχεια, πατήστε ✔ για να το επιλέξετε. | <ul> <li>3) Πατήστε ▼ για να τονίσετε το PRINT</li> <li>CONFIGURATION και, στη συνέχεια, πατήστε</li> <li>✓ για να το επιλέξετε.</li> </ul> |
| Nyomtasson konfigurációs oldalt, és<br>nézze meg, hogy szerepel-e a 3. tálca<br>a "Papírtálcák és opciók" pont alatt.                                        | Konfigurációs oldal nyomtatása: 1) Nyissa<br>meg a menüt a kezelőpanel MENü<br>gombjának megnyomásával. 2) Emelje ki<br>az INFORMáCIó pontot a → gombbal, és<br>válassza ki a ↓ gombbal.                                    | 3) Emelje ki az KONFIGURACIó NYOMTATAS<br>pontot a → gombbal, és válassza ki a ↓<br>gombbal.                                                |
| Cetak lembar konfigurasi untuk memeriksa<br>apakah "Tray 3" muncul pada daftar "Paper<br>Trays and Options."                                                 | Untuk mencetak halaman konfigurasi: 1) Pada<br>panel kontrol printer, tekan MENU untuk<br>membuka menu. 2) Tekan ✓ untuk menyorot<br>INFORMATION, kemudian tekan ✓ untuk<br>memilihnya.                                     | <ol> <li>Tekan 		 untuk menyorot PRINT<br/>CONFIGURATION, kemudian tekan 		 untuk<br/>memilihnya.</li> </ol>                                |
| プリンタ設定ページを印刷して、「用紙<br>トレイ」および「オプション」の一覧に<br>用紙トレイ 3 があることを確認します。                                                                                             | 設定ページを印刷するには: 1) プリン<br>タのコントロール パネルのメニュー ボ<br>タンを押してメニューを表示します。<br>2) ▼ を押して [情報] をハイライト表<br>示させ、♥ を押して選択します。                                                                                                    | 3) ▼ を押して [設定の印刷] をハイライ<br>トさせ、♥ を押して選択します。                                                                                                 |
| 프린터 구성 페이지를 인쇄하여 용지함<br>3이 용지함 및 옵션 목록에 나타나는지<br>확인합니다.                                                                                                    | 구성 페이지를 인쇄하려면 다음 작업<br>을 수행하십시오. 1) 프린터의 제어판<br>에서 메뉴를 눌러 메뉴를 입력합니다.<br>2) ▼ 를 눌러 정보를 선택한 다음 ✔<br>를 누릅니다.                                                                                                    | 3)▼를 눌러 구성 인쇄를 선택한 다음 ✔<br>를 누릅니다.                                                                                                    |
| Skriv ut en konfigurasjonsside for å kontrollere<br>at papirskuff 3 er installert under Papirskuffer<br>og ekstrautstyr.                                     | Slik skriver du ut en konfigurasjonsside:<br>1) Trykk på MENY på skriverens kontrollpanel for<br>å åpne menyene. 2) Trykk på ▼ for å merke<br>INFORMASJON, og trykk deretter på ✔ for å<br>velge det.                       | 3) Trykk på ▼ for å merke SKRIU UT<br>KONFIGURASJON, og trykk deretter på ✓ for å<br>velge det.                                             |

![](_page_15_Picture_0.jpeg)

![](_page_15_Picture_1.jpeg)

17

![](_page_15_Figure_2.jpeg)

| ırsk            | Meldingen SKRIVER UTKONFIGURASJON vises på skjermen til konfigurasjonssiden er skrevet ut.                             | På alle maskiner som skriver til skriveren, må<br>du konfigurere skriverdriveren slik at den viser<br>at 500-arks papirmateren er installert.                                                                       | Du finner mer hjelp om konfigurasjon av<br>skriverdriveren i den elektroniske hjelpen for<br>skriverdriveren eller i den elektroniske<br>brukerhåndboken som fulgte med<br>CD-ROM-platen for skriveren.                                                |
|-----------------|----------------------------------------------------------------------------------------------------|----------------------------------------------------------------------------------------------------|----------------------------------------------------------------------------------------------------|
| 한국어             | 구성 페이지 인쇄가 완료될 때까지 구<br>성 인쇄중메시지가 표시됩니다.                                                                               | 프린터로 인쇄하는 모든 컴퓨터에서<br>500매 용지 공급 장치가 설치되어 있음을<br>표시하도록 프린터 드라이버를<br>구성합니다.                                                                                                    | 프린터 드라이버 구성에 대한 자세한<br>내용은 프린터 드라이버 온라인 도움<br>말을 참조하거나 프린터 CD-ROM에<br>함께 제공된 온라인 사용자 설명서를<br>참조하십시오.                                                                                                    |
| 日本語 Ba          | プリンタが設定ページの印刷を終了する<br>まで、[設定を印刷中]というメッセ<br>ージがディスプレイに表示されます。                                                           | プリンタに印刷するすべてのコンピュー<br>タで、500 枚用紙フィーダが取り付けら<br>れていることが表示されるようにプリン<br>タ ドライバを設定します。                                                                                                    | プリンタ ドライバの設定方法の詳細に<br>ついては、そのプリンタ ドライバのオ<br>ンライン ヘルプ、またはプリンタの<br>CD-ROM に収録されているオンライン<br>ユーザー ガイドを参照してください。                                                                                                    |
| ahasa Indonesia | Pesan PRINTINGCONFIGURATION akan<br>muncul pada layar sampai printer selesai<br>mencetak halaman konfigurasi tersebut. | Pada semua komputer yang menggunakan<br>printer ini untuk mencetak, konfigurasikan<br>penggerak printer (printer driver) sehingga<br>menunjukkan bahwa pengumpan kertas<br>berkapasitas 500-lembar sudah terpasang. | Untuk petunjuk tambahan tentang membuat<br>konfigurasi driver printer Anda, lihat Bantuan<br>online driver printer, atau buku panduan yang<br>diberikan bersama CD-ROM printer.                                                                        |
| Magyar          | Amíg a nyomtató dolgozik, a<br>NYOMTATÁS KONFIGURÁCIó felirat lesz<br>látható a kijelzőn.                              | A nyomtatót használó számítógépeken<br>állítsa be úgy a nyomtató-illesztőprogramot,<br>hogy az telepített 500 lapos adagolót<br>mutasson.                                                                           | A nyomtató-illesztőprogram<br>konfigurálásával kapcsolatban annak<br>online súgója és a CD-ROM-on található<br>online felhasználói kézikönyv tartalmaz<br>további tudnivalókat.                                                                        |
| Ελληνικά        | Το μήνυμα PRINTINGCONFIGURATION<br>εμφανίζεται στην οθόνη καθόλη τη διάρκεια<br>εκτύπωσης της σελίδας ρυθμίσεων.       | Σε όλους τους υπολογιστές που εκτυπώνουν<br>στον εκτυπωτή, διαμορφώστε το πρόγραμμα<br>οδήγησης εκτυπωτή να δείχνει ότι ο<br>τροφοδότης χαρτιού 500 φύλλων είναι<br>εγκατεστημένος.                                 | Για επιπλέον βοήθεια για τη διαμόρφωση<br>του προγράμματος οδήγησης του εκτυπωτή,<br>ανατρέξτε στο ηλεκτρονικό σύστημα<br>βοήθειας του προγράμματος οδήγησης του<br>εκτυπωτή ή στον ηλεκτρονικό οδηγό χρήσης<br>που βρίσκεται στο CD-ROM του εκτυπωτή. |
| Suomi           | Viesti TULOSTETAANMääRITYKSIä näkyy<br>näytöllä, kunnes kirjoitin on tulostanut<br>asetussivun.                        | Määritä kaikkien tätä kirjoitinta käyttävien<br>tietokoneiden kirjoitinohjain näyttämään, että<br>500 arkin paperinsyöttölaite on asennettu.                                                                        | Katso lisäohjeita kirjoitinohjaimen asetuksista<br>kirjoitinohjaimen online-ohjeesta tai kirjoittimen<br>CD-levyllä olevasta online-käyttöoppaasta.                                                                                                    |
| Nederlands      | Het bericht AFDRUKKENCONFIGURATIE<br>wordt weergegeven totdat de<br>configuratiepagina is afgedrukt.                   | Installeer vervolgens op alle computers die voor<br>het afdrukken van de printer gebruikmaken, de<br>printerdriver zodat aangegeven wordt dat de<br>papierinvoer voor 500 vel geïnstalleerd is.                     | Raadpleeg de Help bij het<br>printerstuurprogramma of de<br>gebruikershandleiding op de cd-rom bij de<br>printer voor meer hulp bij het configureren van<br>het printerstuurprogramma.                                                                 |
|                 |                                                                                                    |                                                                                                    |                                                                                                    |

![](_page_16_Picture_0.jpeg)

Wyjmij podajnik papieru na 500 arkuszy z pudełka oraz usuń materiały pakunkowe. Usuń taśmę znajdującą się z przodu i z tyłu podajnika papieru na 500 arkuszy.

Retire da caixa o alimentador de papel de 500 folhas e remova a embalagem. Remova a fita das partes frontal e posterior do alimentador de papel de 500 folhas.

Извлеките устройство подачи бумаги

на 500 листов из коробки и удалите

подачи бумаги на 500 листов.

Ta ut pappersmataren för 500 ark

ur förpackningen och ta bort allt

förpackningsmaterial. Ta bort

och baksida.

упаковочные материалы. Удалите ленту

с передней и задней частей устройства

förpackningstejpen från pappersmatarens fram-

przetransportowania podajnika papieru na 500 arkuszy.

Zachowaj opakowanie i materiały

pakunkowe, na wypadek gdyby

w przyszłości wystąpiła potrzeba

Guarde a caixa e o material de embalagem para o caso de precisar transportar o alimentador de papel.

Не выбрасывайте коробку и упаковочные материалы, если в дальнейшем потребуется перевозить устройство подачи бумаги на 500 листов.

förpackningsmaterialet för framtida transporter av pappersmataren.

เก็บกล่องและหีบห่อนี้ไว้ใช้เมื่อท่านมีความจำเป็นต้อง

เคลื่อนย้ายอุกรณ์ป้อนกระดาษ 500 แผ่น

將包裝箱和包裝材料保存起來,以備 以後運輸 500 頁容量進紙器時使用。

500 yapraklık kağıt besleyiciyi gerektiğinde taşıyabilmek için kutuyu ve ambalaj malzemelerini saklayın.

16

AVISO! Se a impressora já estiver instalada, desligue-a e desconecte o cabo de alimentação da impressora e da tomada.

OSTRZEŻENIE! Jeśli drukarka jest już

zainstalowana, należy ją wyłączyć i odłączyć kabel zasilający od drukarki

i gniazda zasilania.

ВНИМАНИЕ! Если принтер уже установлен, отключите его и отключите кабель питания от принтера и розетки.

VARNING! Om skrivaren redan har installerats måste du först stänga av den och koppla loss nätkabeln från skrivaren och vägguttaget.

คำเตือน! หากเครื่องพิมพ์ได้รับการติดตั้งแล้ว ให้ปิดเครื่องพิมพ์และถอดปลั๊กไฟออกจากเครื่องพิมพ์ และเต้าเสียบปลั๊กไฟ

警告!如果印表機已經安裝好,請先 關閉印表機的電源,然後從印表機和 電源插座上拔掉電源線

UYARI! Yazıcı kurulduysa, yazıcıyı kapatın ve güç kablosunu hem yazıcıdan, hem de elektrik prizinden çıkarın.

![](_page_16_Picture_22.jpeg)

Spara förpackningen och

น้ำอุปกรณ์ป้อนกระดาษ 500 แผ่นออกจากกล่องและ

แกะหีบห่อออก ลอกเทปกาวออกจากอปกรณ์ป้อน กระดาษ 500 แผ่น ทั้งด้านหน้าและด้านหลัง

500 yapraklık kağıt besleyiciyi kutudan çıkarın ve ambalaj malzemelerini temizleyin. 500 yapraklık kağıt besleyicinin ön ve arka kısmındaki bandı çıkarın.

從包裝箱中取出 500 頁容量進紙器, 並移除包裝材料。撕掉 500 頁容量 進紙器前面和後面的膠帶。

![](_page_17_Picture_0.jpeg)

![](_page_17_Picture_1.jpeg)

![](_page_17_Figure_2.jpeg)

| Polski    | Umieść podajnik papieru na 500 arkuszy<br>w przygołowanym miejscu.         | <b>OSTRZEŻENIE:</b> Przygotowane miejsce<br>musi być równe, wytrzymałe i musi<br>podtrzymywać wszystkie cztery narożniki<br>podajnika papieru na 500 arkuszy.              | Drukarka powinna być przenoszona przez<br>dwie osoby.    |
|-----------|----------------------------------------------------------------------------|----------------------------------------------------------------------------------------------------|----------------------------------------------------------|
| Português | Coloque o alimentador de papel de 500 folhas no local preparado.           | <b>CUIDADO:</b> O local preparado deve ser plano e resistente e deve apoiar os quatro cantos do alimentador de papel.                                                      | Para mover a impressora são necessárias duas pessoas.    |
| Русский   | Положите устройство подачи бумаги на<br>500 листов в подготовленное место. | <b>ОСТОРОЖНО:</b> Подготовленное место<br>должно быть ровным и прочным, а все<br>четыре угла устройства подачи бумаги<br>на 500 листов должны касаться его<br>поверхности. | Перемещать принтер должны два<br>человека.               |
| Svenska   | Ställ pappersmataren på en lämplig plats.                                  | <b>OBS!</b> Pappersmataren måste placeras på ett plant och stadigt underlag där alla fyra hörnen på pappersmataren ryms.                                                   | Ni måste vara två personer när skrivaren ska<br>flyttas. |
| ภาษาไทย   | วางอุปกรณ์ป้อนกระดาษ 500 แผ่นลงบนที่ที่เตรียมไว้                           | <b>ข้อควรระวัง</b> : บริเวณที่วางจะต้องแบนราบ มั่นคง<br>และต้องรองรับมุมทั้งสี่มุมของอุปกรณ์ป้อนกระดาษ<br>500 แผ่นได้                                                      | การเคลื่อนย้ายเครื่องพิมพ์ต้องใช้คนสองคน                 |
| 繁體中文      | 將 500 頁容量進紙器放在準備的<br>位置。                                                   | <b>小心:</b> 準備的位置必須水平、穩定,<br>並且必須支撐著 500 頁容量進紙器的<br>四個角。                                                                                                    | 必須由兩個人一起搬移印表機。                                           |
| rkçe      | 500 yapraklık kağıt besleyiciyi hazırlanan<br>konuma yerleştirin.          | <b>DİKKAT:</b> Hazırlanan konum düz ve<br>sağlam olmalı, 500 yapraklık kağıt<br>besleyicinin dört köşesini de<br>desteklemelidir.                                          | Yazıcıyı iki kişinin taşıması gerekir.                   |

![](_page_18_Figure_0.jpeg)

![](_page_19_Picture_0.jpeg)

Türkçe

ayarlayın.

![](_page_20_Picture_0.jpeg)

E.E

| Załaduj nośnik tak, aby strona przeznaczona do druku<br>była skierowana do góry. Sprawdź, czy przednie rogi<br>nośnika znajdują się pod przyciskami narożnymi z<br>przodu. Załaduj do 500 arkuszy nośnika o gramaturze<br>75 g/m <sup>2</sup> . Pojemność może się różnić w zależności od<br>rodzaju nośnika.   | Włóż podajnik 3 do podajnika papieru na<br>500 arkuszy.       | Podłącz kabel zasilający i włącz drukarkę.             |
|----------------------------------------------------------------------------------------------------|---------------------------------------------------------------|--------------------------------------------------------|
| Carregue o papel com o lado de<br>impressão voltado para cima. Verifique se<br>os cantos frontais do papel se ajustam<br>sob as guias do canto frontal. Carregue<br>até 500 folhas com gramatura 75 g/m <sup>2</sup><br>(20 lb). Com outros tipos de mídia,<br>a capacidade pode ser diferente.                 | Insira a Bandeja 3 no alimentador de papel de<br>500 folhas.  | Conecte o cabo de alimentação e ligue<br>a impressora. |
| Загрузите материал стороной для печати вверх.<br>Убедитесь, что передние уголки материала<br>правильно помещены под выступами для передних<br>углов. Загрузите до 500 листов бумаги плотностью<br>75 г/м <sup>2</sup> (20 фунтов). Емкость лотка может отличаться<br>при использовании других типов материалов. | Вставьте Лоток 3 в устройство подачи<br>бумаги на 500 листов. | Подключите кабель питания и включите<br>компьютер.     |
| Lägg i materialet med utskriftssidan uppåt.<br>Kontrollera att pappershörnen ligger under<br>metallhörnen. Lägg i högst 500 ark med vikten<br>75 g/m <sup>2</sup> . Kapaciteten kan vara en annan för<br>andra materialtyper.                                                                                   | Sätt tillbaka Fack 3 i pappersmataren för 500<br>ark.         | Anslut nätkabeln och slå på skrivaren.                 |
| บรรจุกระดาษโดยหงายด้านหน้าขึ้น<br>และให้มุมทั้งสองมุมของหัวกระดาษสอดอยู่ใต้แท็บมุม<br>ด้านหัวทั้งสองแท็บ บรรจุกระดาษน้ำหนัก 75 กรัม/ตรม.<br>(20 ปอนด์) ได้สูงสุด 500 แผ่น ขนาดบรรจุอาจแตก<br>ต่างไปหากใช้วัสดพิมพ์ชนิดอื่น                                                                                      | ใส่ถาด 3 เข้าในอุปกรณ์ป้อนกระดาษ 500 แผ่น                     | เสียบลายไฟแล้วเปิดเครื่องพิมพ์                         |
| 列印面朝上裝入材質。確定材質的前<br>面兩個角在前角彈片的下方。最多裝<br>入 500 頁 75 g/m <sup>2</sup> (20 磅)的紙<br>張。其他材質類型的裝載容量可能<br>有所不同。                                                                                                    | 將 3 號紙匣插入到 500 頁容量進<br>紙器。                                    | 接通電源線,打開印表機電源。                                         |
| Ortamı, ön yüzü yukarıya gelecek şekilde<br>yerleştirin. Ortamın köşelerinin ön köşe<br>tırnaklarının altına geldiğinden emin olun.<br>En çok 500 yaprak 75 g/m <sup>2</sup> 'lik (20 lb) bir<br>deste yükleyin. Kapasite, diğer ortam<br>türlerinde farklılık gösterebilir.                                    | Tepsi 3'ü 500 yapraklık kağıt besleyiciye<br>yerleştirin.     | Güç kablosunu takın ve yazıcıyı açın.                  |

![](_page_21_Figure_0.jpeg)

Polsk

Portugu

![](_page_21_Picture_1.jpeg)

Wydrukuj stronę konfiguracji, aby upewnić się, że w na liście Podajniki papieru i opcje zostanie wyświetlona pozycja Podajnik 3.

Imprima uma página de configuração para verificar se a bandeja 3 aparece na lista de Bandejas de papel e opcionais.

Распечатайте таблицу параметров, чтобы проверить, что в разделе «Лотки для бумаги и дополнительные модули» появилась надпись «Лоток для бумаги 3 установлен: ДА».

Skriv ut en skrivarkonfigurationssida och kontrollera att pappersfack 3 visas i listan över pappersfack och tillbehör.

พิมพ์หน้ากำหนดค่าของเครื่องพิมพ์ เพื่อตรวจสอ บว่าถาด 3 ปรากฏอยู่ในรายชื่อถาดป้อนกระดาษ

列印一份組態頁,確認 3 號紙匣出 現在「紙匣與選項配件」清單中。

และตัวเลือกแล้วหรือยัง

Bir yapılandırma sayfası yazdırarak, Tepsi 3'ün Kağıt Tepsi ve Seçenekleri listesinde bulunduğundan emin olun. 若要列印組態頁: 1) 在印表機控制 面板上,按下「功能表」以進入功能 表。2) 按 ▼ 反白選取「資料」, 然後按 ▼ 選取它。

0.0

Aby wydrukować stronę konfiguracji:

1) Naciśnij przycisk MENU na panelu

przycisk 🗸, aby ją wybrać.

pressione 🖌 para selecioná-lo.

на клавишу 🧹.

välja alternativet.

Печать страницы конфигурации. 1) Чтобы войти в меню, на панели

sterowania drukarki, aby wejść do menu.

2) Naciśnij przycisk – , aby podświetlić opcję INFORMACJE, a następnie naciśnij

Para imprimir uma página de configuração: 1)

MENU para acessar os menus. 2) Pressione -

para realçar INFORMAÇÕES e, em seguida,

управления нажмите на клавишу МЕНЮ.

 Нажмите на клавишу - для выбора параметра ИН±ОРМАЦИЯ, а затем нажмите

Skriva ut en konfigurationssida: 1) Tryck på

INFORMATION och tryck sedan på 🗸 för att

menyerna. 2) Tryck på 🔻 för att markera

การพิมพ์หน้าการกำหนดค่า: 1) กดปุ่ม Menu (เมนู)

บนแผงควบคุมของเครื่องพิมพ์ เพื่อเข้าสู่เมนู 2) กด 🗸

เพื่อไฮไลท์ INFORMATION, และกด 🕶 เพื่อเลือก

MENY på skrivarens kontrollpanel för att öppna

No painel de controle da impressora, pressione

Yapılandırma sayfası yazdırmak için: 1) Yazıcı kontrol panelinde, menülere girmek için MENü'ye basın. **2)** BillGi'yi vurgulamak için – düğmesine basın ve seçmek için – düğmesine basın.

3) Pressione para realçar IMPRIMIR CONFIGURAÇÃO e, em seguida, pressione para selecioná-lo.

3) Нажмите на клавишу для выбора параметра ПЕЧАТЬ КОН≛ИГУРАЦИИ, а затем нажмите на клавишу ↓.

 Tryck på för att markera SKRIU UT KONFIGURATIONSSIDA och tryck sedan på för att välja alternativet.

3) กด เพื่อไฮไลท์ PRINT CONFIGURATION, และกด
 เพื่อเลือก 

3) 按 ▼ 反白選取「列印組態」,然
 後按 ◆ 選取它。

Svens

![](_page_22_Picture_0.jpeg)

![](_page_22_Picture_1.jpeg)

Skonfiguruj sterownik drukarki na

500 arkuszy.

folhas está instalado.

wszystkich komputerach korzystających

komputerach wyświetlona była informacja

o zainstalowaniu podajnika papieru na

Em todos os computadores que utilizam

a impressora, configure o seu driver para

На всех компьютерах, с которых

выполняется печать на этот принтер,

настройте драйвер принтера, чтобы

отображалась надпись, что установлено

Konfigurera skrivardrivrutinen på alla datorer

att pappersmataren visas som installerad.

som ška skriva ut till skrivaren så

устройство подачи бумаги на 500 листов.

indicar que o alimentador de papel de 500

z tej drukarki tak, aby na wszystkich

![](_page_22_Picture_2.jpeg)

Aby uzyskać dodatkową pomoc dotyczącą konfigurowania sterownika drukarki, należy skorzystać z pomocy ekranowej lub ekranowej instrukcji obsługi znajdującej się na dysku CD-ROM drukarki.

Para obter ajuda adicional na configuração do driver da impressora, consulte a Ajuda on-line do driver da impressora ou o manual on-line do usuário no CD-ROM que acompanhou sua impressora.

Для получения дополнительной информации о настройке драйвера принтера см. интерактивную справку драйвера или электронное руководство пользователя, которое находится на компакт-диске принтера.

Ytterligare hjälp om hur du konfigurerar skrivardrivrutinen finns i direkthjälpen för skrivardrivrutinen eller användarhandboken som medföljde på skrivarens CD-ROM.

สำหรับความช่วยเหลือเพิ่มเดิมสำหรับกำหนดไดรเวอร์เครื่องพิมพ์ ของท่าน ให้ดูจากความช่วยเหลือแบบออนไลน์ของเครื่องพิมพ์ หรือดูจากกู่มือการใช้งานแบบออนไลน์ที่อยู่ในแผ่นซีดีรอมที่มา พร้อมกับเครื่องพิมพ์

要獲得設定印表機驅動程式的更多說 明,請參閱印表機驅動程式的線上 「說明」,或參閱隨印表機光碟片附 帶的線上使用者指南。

Yazıcı sürücünüzü yapılandırma hakkında ek yardım için yazıcı sürücüsü çevrimiçi Yardım'a veya yazıcı CD'sinde bulunan çevrimiçi kullanım kılavuzuna bakın.

Komunikat DRUKOWANIE... KONFIGURACJI będzie wyświetlany do chwili zakończenia drukowania strony konfiguracji.

A mensagem

IMPRIMINDO..... CONFIGURAÇÃO aparece no display até que a impressora conclua a impressão da página de configuração.

Во время печати страницы конфигурации на экране будет высвечено сообщение ПЕЧАТЬ...КОН #ИГУРАЦИЯ.

Meddelandet SKRIVER UT... KONFIGURATION visas på displayen medan konfigurationssidan skrivs ut.

ข้อความ FRINTING...CONFIGURATION จะแสดงบนหน้าจอจนกระทั่งเครื่องพิมพ์พิมพ์หน้าการกำหนด ค่าเสร็จ

螢幕畫面上會顯示「正在列印... 組態」訊息,直到完成列印組態頁 爲止。

Yazıcı yapılandırma sayfasını yazdırmayı tamamlayıncaya dek ekranda YAZDIRILIYOR...YAPILANDIRMA iletisi görüntülenir. สำหรับคอมพิวเตอร์ทุกเครื่องที่พิมพ์ด้วยเครื่องพิมพ์นี้ ให้ท่านกำหนดค่าของไดรเวอร์เครื่องพิมพ์ให้แสดงว่า อุปกรณ์ป้อนกระดาษได้ถูกติดตั้งแล้ว

在所有列印至印表機上的電腦上, 設定印表機驅動程式顯示 500 頁 容量進紙器已安裝。

Yazıcıda yazdıran tüm bilgisayarlarda, yazıcı sürücüsünü 500 yapraklık kağıt besleyicinin yüklü olduğunu gösterecek şekilde yapılandırın.

![](_page_23_Picture_0.jpeg)

![](_page_23_Picture_1.jpeg)

نظهر رسالة " جاري طباعة..... التكوين" على الشاشة إلى أن تستكمل الطابعة مهمة طباعة صفحة التكوين.

![](_page_23_Picture_2.jpeg)

للحصول على مزيد من التعليمات حول كيفية تكوين برنامج تشغيل طابعتك، انظر "تعليمات" فورية لبرنامج تشغيل الطابعة؛ أو انظر دليل المستخدم الفوري الموجود ضمن القرص المضغوط للطابعة.

بالنسبة لكل أجهزة الكمبيوتر التي تطبع على هذه الطابعة، قم بتكوين برنامج تشغيل الطابعة لإيضاح أن وحدة تلقيم الورق سعة ٥٠٠ ورقة تم تركيبها.

![](_page_24_Picture_0.jpeg)

![](_page_24_Figure_1.jpeg)

![](_page_24_Picture_2.jpeg)

أدخل الدرج ٣ في وحدة تلقيم الورق سعة ٥٠٠ ورقة.

أعد توصيل كابل الطاقة وقم بتشغيل الطابعة.

قم بتحميل الوسائط بحيث يكون الوجه الذي سيتم الطباعة عليه للأعلى. تأكد من أن أركان الوسائط مثبته تحت ألسنة الركن الأمامي. قم بتحميل رزمة ورق حتى ٥٠٠ ورقة ويصل وزنها إلى ٧٥ جرام/متر ٢ (٢٠ رطلا). قد تختلف السعة مع أنواع الوسائط الأخرى.

![](_page_24_Picture_6.jpeg)

اطبع صفحة تكوين الطابعة كي تتأكد من ظهور الدرج ٣ في قائمة خيار ات و أدر اج الورق.

![](_page_24_Picture_8.jpeg)

![](_page_24_Picture_9.jpeg)

لطباعة صفحة نكوين: ١) في لوحة التحكم؛ انقر فوق "قائمة" للدخول إلى القوائم. ٢) اضغط على ✔ لتمبيز "معلومات"، بعد ذلك اضغط على ▼ لتحديدها.

۳) اضغط على ▼ لتمييز "طباعة تكوين"، بعد ذلك اضغط على ۷ لتحديدها.

عربي

عربي

![](_page_25_Picture_0.jpeg)

![](_page_25_Picture_1.jpeg)

![](_page_25_Figure_2.jpeg)

![](_page_25_Picture_3.jpeg)

اخفض الطابعة برفق على وحدة نلقيم الورق سعة ٥٠٠ ورقة. تنبيه: تجنب انثناء دبابيس النوجيه أثناء خفض الطابعة.

أزل الدرج (الدرج ٣) من وحدة تلقيم الورق سعة ٥٠٠ ورقة.

![](_page_25_Picture_6.jpeg)

ادفع لوح رفع الوسائط للأسفل حتى يستقر في مكانه. أزل الورق المقوى من الدرج.

![](_page_25_Picture_8.jpeg)

اضبط موجه طول الوسائط الخلفي عن طريق الضغط على ماسك ضبط الموجه وتحريك مؤخرة الدرج بطول الوسائط التي يتم تحميلها.

![](_page_25_Picture_10.jpeg)

حرك موجهات العرض تبعًا للحجم المرغوب.

![](_page_26_Picture_0.jpeg)

قم بإز الة وحدة تلقيم الورق سعة ٥٠٠ ورقة من الصندوق و أزل مواد التغليف والشحن. أزل الشريط من أمام وخلف وحدة تلقيم الورق سعة ٥٠٠ ورقة.

![](_page_26_Picture_2.jpeg)

احتفظ بالصندوق ومواد الشحن والتغليف في حالة ما

إذا احتجت لنقل وحدة تلقيم الورق سعة ٠٠٠ ورقة

فيما بعد.

5

![](_page_26_Picture_3.jpeg)

تحذير! إذا كانت الطابعة تم إعدادها بالفعل، فقم بإيقاف تشغيل الطابعة وفصل سلك الطاقة من الطابعة ومنفذ الطاقة.

ضع وحدة نلقيم الورق سعة ٥٠٠ ورقة في الموقع المعد لها.

تنبيه: يجب أن يكون الموقع المجهز مستويًا وقويًا ويدعم أركان وحدة تلقيم الورق سعة ٥٠٠ ورقة الأربعة.

![](_page_26_Picture_8.jpeg)

يجب أن ينقل الطابعة شخصان.

![](_page_27_Picture_0.jpeg)

© 2004 Hewlett-Packard Development Company, L.P.

![](_page_27_Picture_2.jpeg)

www.hp.com

Q3673-90901